## 工商银行网银登录不了是什么原因?

(3) IE8。0版本的设置方法 请您在IE浏览器菜单栏依次选择"工具"→"Interne t选项"→"安全"→"internet"→"自定义级别",将"ActiveX" 控件和插件 相关设置进行如下调整: A、ActiveX控件自动提示:启用

- B、对标记为可安全执行脚本的ActiveX控件执行脚本:启用
- C、对未标记为可安全执行脚本的ActiveX控件初始化并执行脚本:提示
- D、二进制和脚本行为:启用
- E、仅允许经过批准的域在未经提示的情况下使用ActiveX:启用
- F、下载未签名的ActiveX控件:提示 G、下载已签名的ActiveX控件:提示
- H、允许scriptlet:默认原设置不更改
- I、允许运行以前未使用的ActiveX控件而不提示:禁用
- J、运行ActiveX控件和插件:启用
- K、在没有使用外部媒体播放机的网页上显示视频和动画:默认原设置不更改
- 3、关闭IE弹出窗口阻止程序

请您在IE浏览器菜单栏选择"工具"选项后,查看下拉菜单中是否有弹出窗口阻止程序,如果有此选项,请点击-》"弹出窗口阻止程序"-"关闭弹出窗口阻程序"后,重新启动IE尝试登录。

## 工商银行网银登录不了?工商银行网银登录不了

(3) IE8。0版本的设置方法

请您在IE浏览器菜单栏依次选择"工具"→"Internet选项"→"安全"→"inter net"→"自定义级别",将"ActiveX"控件和插件相关设置进行如下调整:

A、ActiveX控件自动提示: 启用

B、对标记为可安全执行脚本的ActiveX控件执行脚本:启用

- C、对未标记为可安全执行脚本的ActiveX控件初始化并执行脚本:提示
- D、二进制和脚本行为:启用

E、仅允许经过批准的域在未经提示的情况下使用ActiveX:启用

- F、下载未签名的ActiveX控件:提示
- G、下载已签名的ActiveX控件:提示
- H、允许scriptlet:默认原设置不更改
- I、允许运行以前未使用的ActiveX控件而不提示:禁用
- J、运行ActiveX控件和插件:启用
- K、在没有使用外部媒体播放机的网页上显示视频和动画:默认原设置不更改
- 3、关闭IE弹出窗口阻止程序

请您在IE浏览器菜单栏选择"工具"选项后,查看下拉菜单中是否有弹出窗口阻止程序,如果有此选项,请点击-》"弹出窗口阻止程序"-"关闭弹出窗口阻程序"后,重新启动IE尝试登录。